O 学科試験オンライン (インターネット)予約の流れについて(イメージ図)

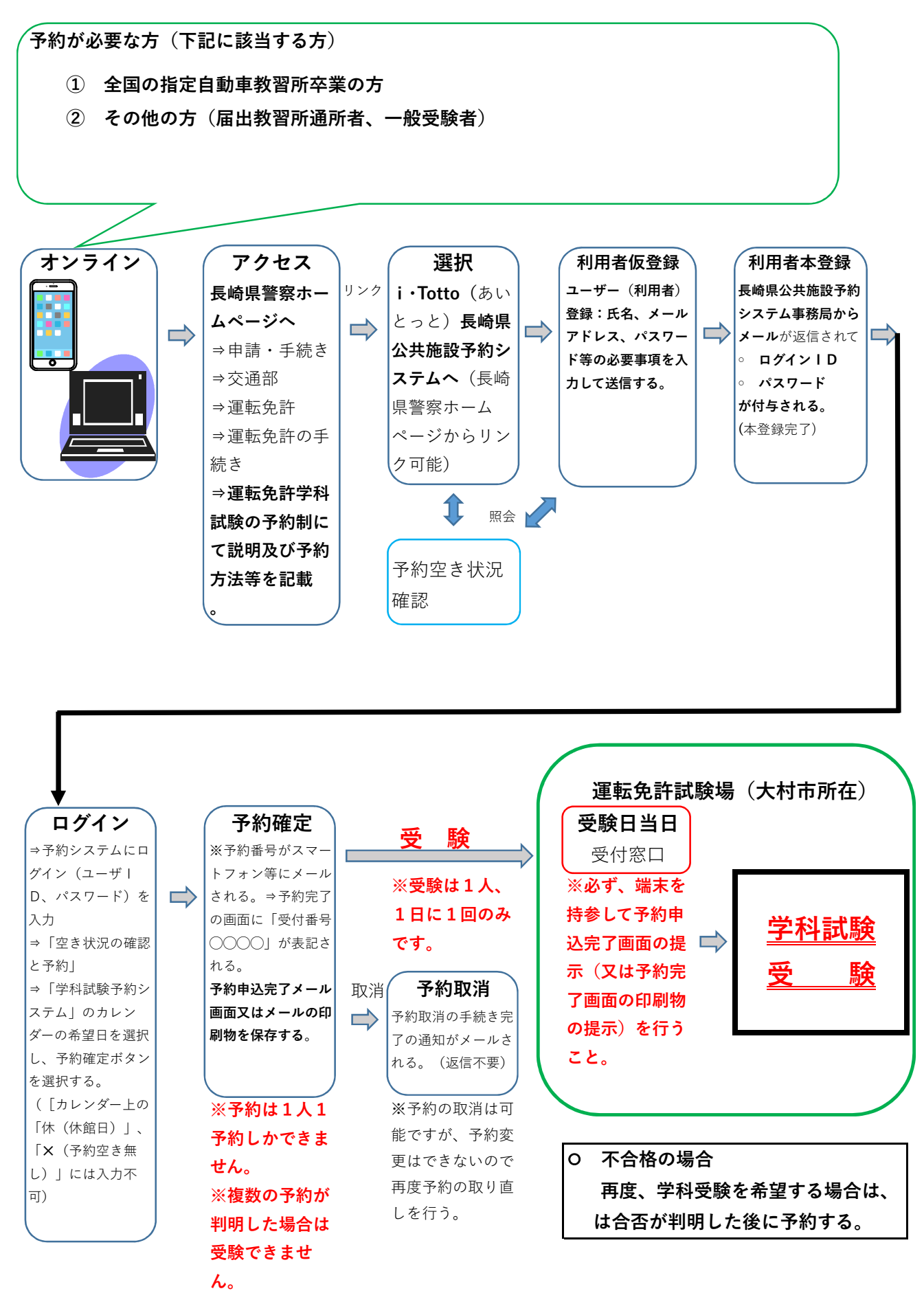